به نام خدا راهنمای رزرو اتاق در سامانه سرخ(دانشگاه علوم پزشکی همدان)

سامانه رزرو خوابگاه دانشگاه علوم پزشکی موسوم به سیستم سرخ جهت تسهیل امر رزرواسیون خوابگاه و ساماندهی اسکان دانشجویان غیربومی در نظر گرفته شده است.لذا از سالتحصیلی ه ۱۴۰۰–۱۰، ۱۲ تمامی امور مربوط به خوابگاه توسط این سامانه انجام میپذیرد. در طراحی این سامانه تمام تلاش در جهت ایجاد محیطی با ارتباط کاربری آسان متمرکز بوده و در تمامی بخش ها سعی بر ایجاد دسترسی سریع و راحت جهت انجام امر رزرو خوابگاه گردیده است. در این راهنما به شرح بخش های مختلف سیستم و نحوه کار با آنها می پردازیم.

## ۱-ورود به سایت:

جهت ورود به سامانه رزرواسیون خوابگاه از لینک ذیل استفاده نمائید.

http://eskan.umsha.ac.ir/

نکته مهم : شماره دانشجویی و کد ملی می بایست ده رقم باشد و در صورت کمتر بودن، ابتدای آن صفر (۰) اضافه کنید.

#### ۲-صفحه اصلي:

در این صفحه توضیحاتی پیر امون سامانه و همچنین شر ایط عمومی دانشجویانی که می توانند از خدمات خوابگاهی دانشگاه بوعلی استفاده نمایند ،بیان گردیده است.لطفا قبل از انجام هر اقدامی جهت ورود به سیستم شر ایط ذکر شده در صفحه اصلی را مطالعه کرده و در صورت مغایرت از تلاش جهت وارد شدن به سیستم خودداری کنید.جهت جلوگیری از ترافیک در سیستم و استفاده راحت تر ،ثبت نام دانشجویان بر اساس زمان بندی مشخص انجام می گیرد که برنامه آن در پایین صفحه اصلی موجود است،لطفا بر اساس این برنامه به سیستم مراجعه نمایید،در صورتیکه خارج از برنامه اعلام شده عمل نمایید به هیچ وجه قادر به ثبت نام در سیستم سرخ نخواهید بود.

#### 3-ورود به سیستم:

پس از مطالعه شر ایط عمومی دانشجویان واجد شر ایط و همچنین مطالعه قوانین و مقرر ات سکونت در خوابگاه(که َ از قسمت بالای صفحه قابل دسترسی است) و در صورت عدم مغایر ت با این موارد،جهت ورود به سیستم بر روی گزینه ورود به سیستم از بالای صفحه کلیک نمایید.با انتخاب این گزینه صفحه لاگین بر ای شما نمایش داده میشود که در این بخش در قسمت نام کاربری شماره دانشجویی و در قسمت رمز عبور شماره ملی کارب باید وارد گردد،همچنین جهت بالاتر رفتن امنیت سیستم کد امنیتی نمایش داده شده باید با حروف انگلیسی و دقیقا مطابق تصویر وارد شود،در صورتیکه اطلاعات وارد شده صحیح بوده و همچنین دانشجو با شر ایط زمان بندی سیستم و و قوانین انضباطی مشکلی نداشته باشد وارد سیستم شده و می تواند از امکانات موجود در سیستم جهت انجام رزرو اتاق مورد نظر استفاده نماید.

|             | نام کاربر: |
|-------------|------------|
| •••••       | رمز ورود:  |
| 20<br>2qu68 | U 68       |
| -44         |            |

#### تذکر مهم:

پس از کلیک بر بروی دکمه ورود در صورتی که از مرورگر Mozila Firefox استفاده کنید با پنجره زیر مواجه می شوید

| J. | This Connection is Untrusted                                                                                                    |
|----|----------------------------------------------------------------------------------------------------|
| 4  | You have asked Firefox to connect securely to <b>78.39.205.58</b> , but we can't confirm that your connection is secure.                                                                  |
|    | Normally, when you try to connect securely, sites will present trusted identification to prove that<br>you are going to the right place. However, this site's identity can't be verified. |
|    | What Should I Do?                                                                                                    |
|    | If you usually connect to this site without problems, this error could mean that someone is trying<br>to impersonate the site, and you shouldn't continue.                                |
|    | Get me out of here!                                                                                                    |
|    | Technical Details                                                                                                    |
|    | I Understand the Risks                                                                                                    |

در این قسمت روی گزینه Understand the Risks ا کلیک کنید.

| QZ | This Connection is Untrusted                                                                                                    |  |
|----|----------------------------------------------------------------------------------------------------|--|
|    | You have asked Firefox to connect securely to <b>78.39.205.58</b> , but we can't confirm that your<br>connection is secure.                                                                                       |  |
|    | Normally, when you try to connect securely, sites will present trusted identification to prove that you<br>are going to the right place. However, this site's identity can't be verified.                         |  |
|    | What Should I Do?                                                                                                    |  |
|    | If you usually connect to this site without problems, this error could mean that someone is trying to<br>impersonate the site, and you shouldn't continue.                                                        |  |
|    | Get me out of here!                                                                                                    |  |
|    | Technical Details                                                                                                    |  |
|    | I Understand the Risks                                                                                                    |  |
|    | If you understand what's going on, you can tell Firefox to start trusting this site's identification. <b>Even if</b><br>you trust the site, this error could mean that someone is tampering with your connection. |  |
|    | Don't add an exception unless you know there's a good reason why this site doesn't use trusted<br>identification.                                                                                                 |  |
|    | Add Exception_                                                                                                    |  |
|    |                                                                                                    |  |

با باز شده پنجره ی Add Security Exception بر روی دکمه ی Confirm Security Exception کلیک کنید.

| Add Security Exception                                                                                                    |         |
|----------------------------------------------------------------------------------------------------|---------|
| Derver Interv://78.39.205.58/Account/Main.aspx Get Certificate   Certificate Status This site attempts to identify itself with invalid information. View                                                     | iat you |
| Wrong Site<br>Certificate belongs to a different site, which could indicate an identity theft.<br>Unknown Identity<br>Certificate is not trusted, because it hasn't been verified by a recognized authority. | ing to  |
|                                                                                                    | Fuenif  |
| Permanently store this exception <u>Confirm Security Exception</u> Cancel                                                                                                    | đ       |
|                                                                                                    |         |

### 4-نمایش اطلاعات کاربر:

پس از ورود به سیستم اطلاعات شخصی مربوط به کاربر نمایش داده شده است،حتما اطلاعات به طور کامل کنترل شده و در صورت عدم مغایرت با مشخصات شما به کار خود ادامه دهید،در صورت مشاهده مغایرت اطلاعات، مورد ر ا به بخش امور خوابگاهها اطلاع دهید.

| ووايكاه فالشكاه بوطي سينا                                                                                                    | 5.)) 504aLu   |                      |             |                                                                          |                                                                                                    |
|----------------------------------------------------------------------------------------------------|---------------|----------------------|-------------|--------------------------------------------------------------------------|----------------------------------------------------------------------------------------------------|
| درخواست جابجایی                                                                                                    | ں پرداخت بدھی | ی 🦷 رزرو گروهی       | رزرو انفراد | تمديد سكونت قبل                                                          | مشخصات                                                                                                    |
| ورود به سیستم رزرو اناق<br>خوش آمدید<br>خروج از سیستم<br>بیوند ها<br>بیرتال دانشجویم<br>بیرتال دانشجویم<br>بیرتال دانشجویم<br>بیرتال دانشجویم |               |                      |             | سجویی:<br>انوادگی:<br>بلی:<br>بلی:<br>بد:<br>ید:<br>ی اسکان:<br>م اسکان: | شماره دانش<br>نام و نام خا<br>شماره ملو<br>جنسیت:<br>رشته تحص<br>دانشکده:<br>مقطع تحص<br>نیمسال ورو<br>معدل کل:<br>معدل کل:<br>سال ورود: |
|                                                                                                    |               |                      |             |                                                                          |                                                                                                    |
|                                                                                                    | 2             | ارتباط با طراح سابيد |             |                                                                          |                                                                                                    |

# ۵-رزرو انفرادی:

اولین گام جهت رزرو اتاق ،انتخاب گزینه رزرو انفرادی از بالای صفحه است،پس از انتخاب آن صفحه ای نمایش داده می شود که در آن ۲ گزینه وجود دارد:

۱−۵تمدید سکونت: در صورتیکه ترم گذشته در خوابگاهی سکونت داشته اید و مایل به تغییر آن در ترم جدید نمی باشید با انتخاب این گزینه می توانید سکونت خود را تمدید نمایید، اطلاعات مربوط به خوابگاه ترم گذشته شما در این بخش نمایش داده شده، در صورت عدم مغایرت میتوانید با انتخاب گزینه تایید نهایی خوابگاه ترم گذشته خود را جهت ترم جدید تر را جهت ترم جدید نمایش داده شده، در صورت عدم مغایرت میتوانید با انتخاب گزینه تایید نهایی خوابگاه ترم گذشته خود را تمدید نمایید، اطلاعات مربوط به خوابگاه ترم گذشته شما در این بخش نمایش داده شده، در صورت عدم مغایرت میتوانید با انتخاب گزینه تایید نهایی خوابگاه ترم گذشته خود را جهت ترم جدید رز رو نمایید...

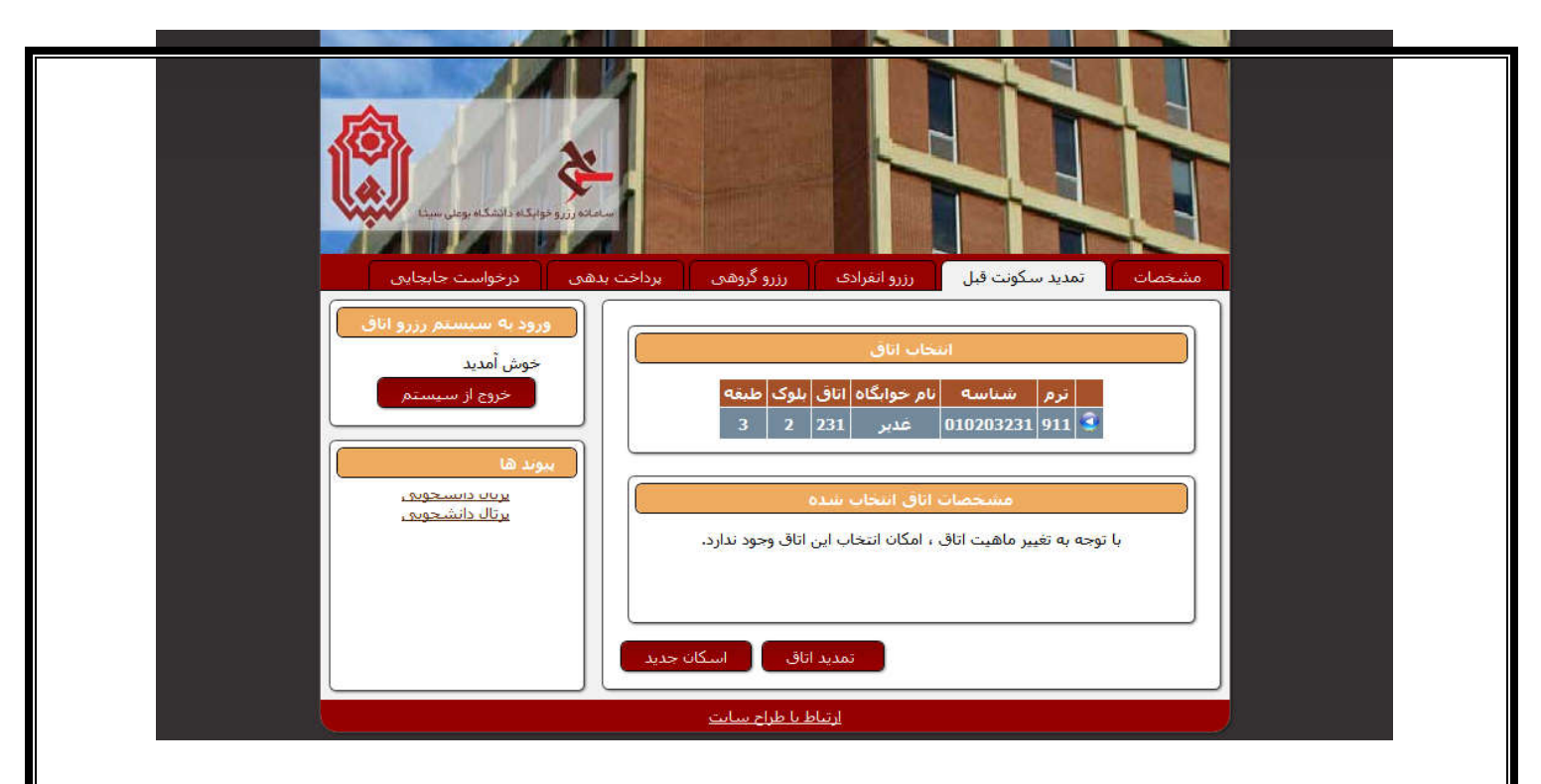

**۲ – گرزرو اتاق جدید**:در صور تیکه مایل به انتخاب خوابگاه جدید می باشید این گزین را انتخاب نمایید،پس از انتخاب آن، کادری ظاهر می شود که در آن لیست خوابگاه هایی که شما مجاز به سکونت در آنها می باشید بر ایتان نمایش داده می شود،با انتخاب خوابگاه مورد نظر و کلیک کردن بر روی گزینه نمایش اتاق های این خوابگاه،لیست مربوط به اتاق های خوابگاه مورد نظر شما نمایش داده می شود که شما می توانید ظر فیت هر خوابگاه و همین طور ظر فیت خالی هر اتاق را مشاهده نمایید،پس از در نظر گرفتن اتاق مورد نظر بر روی علامت آبی رنگ کنار شناسه هر اتاق کلیک کرده تا به حالت انتخاب در آید،در این حالت گزینه مورد نظر شما به رنگ تیره در می آید،حال با انتخاب تایید نهایی عمل رز رو اتق صورت می گیرد.در مور تیکه در انجام مراحل درست عمل کرده باشید پیامی مبنی بر موفقیت عملیات ثبت بر ای شما نمایش داده می شود.

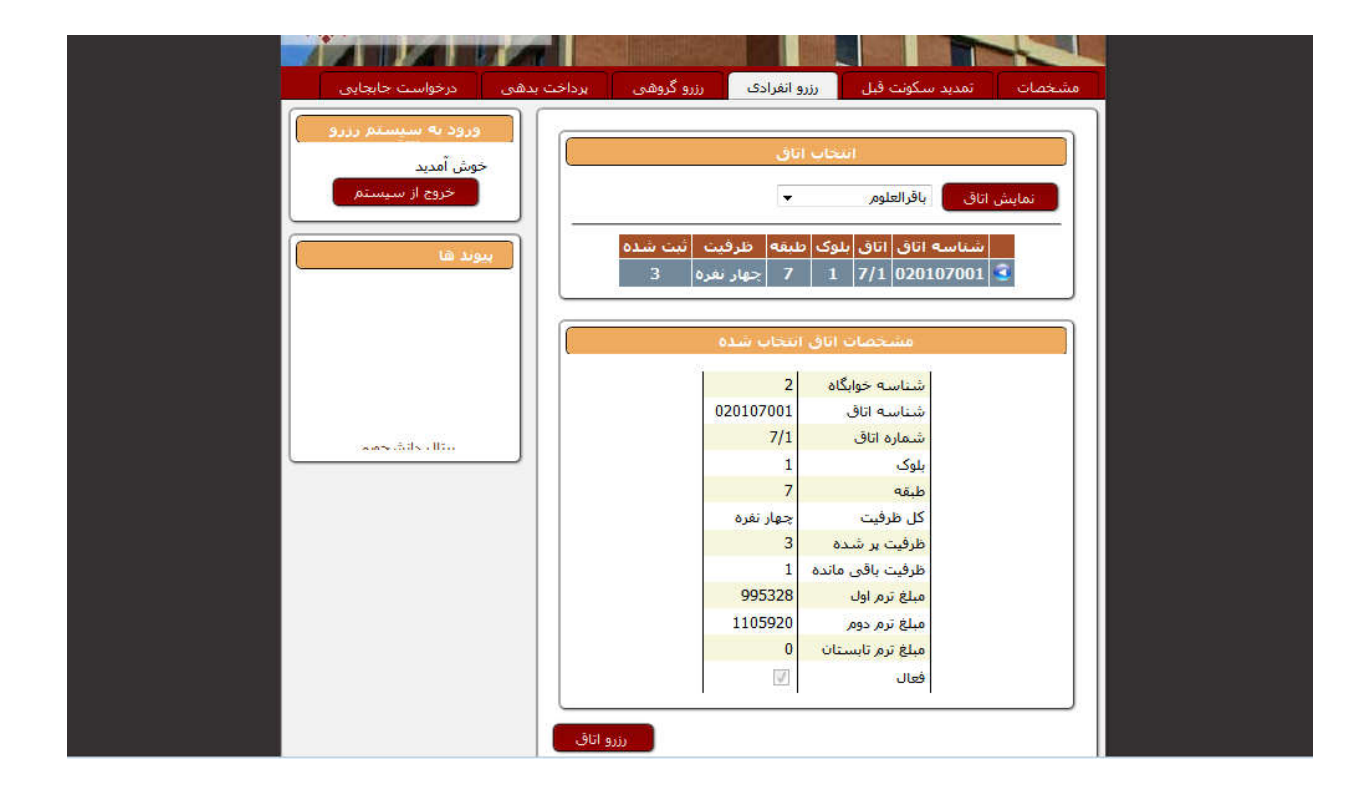

### ۷-رزرو گروهی:

در صورتیکه شما تمایل دارید همراه دوستان خود در یک خوابگاه سکونت داشته باشید می توانید از رزرو گروهی اقدام به رزرو خوابگاه مورد نظر خود نمایید.برای این کار پس از انتخاب گزینه رزرو گروهی در مفحه جدیدی که نمایش داده می شود ابتدا گزینه ایجاد گروه جدید را انتخاب نمایید،لازم به ذکر است که شما جهت استفاده از امکان رزرو گروهی باید نام کاربری و رمز عبور هم گروهی خودرا داشته باشید،پس از وارد کردن اطلاعات اعضای گروه بر روی بررسی کلیک نمایید در صورتیکه مشکلی از نظر انضباطی و همچنین صحت اطلاعات وجود نداشته باشد پیامی مبنی بر بررسی موفقیت آمیز نمایش داده می شود و نام اعضای گروه در کنار شماره دانشجویی آنان ثبت می گردد.

پس از ایجاد موفقیت آمیز گروه گزینه انتخاب اتاق را کلیک کرده،از لیست خوابگاه ها،خوابگاه مورد نظر را انتخاب نموده و سپس اتاق دلخواه خود را انتخاب و تایید نهایی نمایید.

|                                       | C Design of the states of the                                                   | <b>4</b>                                                                      |                                                                                                    |                                                                                                    |                                                                                                    |                                                                                                    |                                                               |                                                                                             |
|---------------------------------------|---------------------------------------------------------------------------------|-------------------------------------------------------------------------------|----------------------------------------------------------------------------------------------------|----------------------------------------------------------------------------------------------------|----------------------------------------------------------------------------------------------------|----------------------------------------------------------------------------------------------------|---------------------------------------------------------------|---------------------------------------------------------------------------------------------|
|                                       | الا الحاد كروة<br>الحاد الم                                                     | 7                                                                             |                                                                                                    |                                                                                                    |                                                                                                    |                                                                                                    |                                                               |                                                                                             |
| اعضاف کروا                            | ود: • 2 نفر <b>ایجاد خروت</b> [                                                 |                                                                               |                                                                                                    |                                                                                                    |                                                                                                    |                                                                                                    |                                                               |                                                                                             |
| انام کاربری                           | ، و زمز عبور هم گروهی های خو                                                    | د را در قسمت پایین وارد گنید                                                  |                                                                                                    |                                                                                                    |                                                                                                    |                                                                                                    | ٦                                                             |                                                                                             |
| رديف                                  | نام کاربرې                                                                      | رمز عدور                                                                      |                                                                                                    |                                                                                                    |                                                                                                    |                                                                                                    |                                                               | 4                                                                                           |
| 1                                     | 8622265006                                                                      |                                                                               |                                                                                                    |                                                                                                    |                                                                                                    |                                                                                                    | /                                                             |                                                                                             |
| 2                                     | 8622265005                                                                      |                                                                               |                                                                                                    |                                                                                                    |                                                                                                    |                                                                                                    |                                                               | $\sim$                                                                                      |
|                                       |                                                                                 |                                                                               |                                                                                                    |                                                                                                    |                                                                                                    |                                                                                                    |                                                               |                                                                                             |
|                                       |                                                                                 |                                                                               |                                                                                                    | -0                                                                                                    | بادگرون 🖷 ا                                                                                                    | Jeroba                                                                                                    |                                                               |                                                                                             |
|                                       |                                                                                 | <u>ک</u>                                                                      | ن های این خو                                                                                                    | u©<br>4- • ∎                                                                                          | اد کروہ 🗧 اد<br>گاہ رہرا 🛛 قالی                                                                                                    | مان الل<br>مان الل                                                                                                    |                                                               |                                                                                             |
|                                       | ورو کرد                                                                         | Januar 1                                                                      | د داده داده<br>به ایای نیو<br>۱ افغان                                                                                                    | 20<br>1                                                                                               | د کررہ و ہ<br>گاہ رہرا قالم<br>ا ترجمت کی ہ                                                                                                    | سان ۵۵<br>د وایی<br>برویت دانی                                                                                                    | الليونية ورو اول<br>10                                        | <del>ر میرید در</del><br>10                                                                 |
|                                       | الحاد گرو<br>بینیسی یا                                                          | ه<br>۱۹ انتخاب اداد<br>مواقعیت انجام شد شدها می توانیدا                       | 1 (501)<br>1 (501)<br>1 (501)                                                                                                    | u 0<br>4 • 1<br>1/1 0,000 • 0,01<br>1/1 1<br>1/2 1                                                    | د کررہ کا تالی<br>گاہ رہرا تالی<br>د لرزمت کی د<br>جہار مرہ                                                                                                    | مان الان<br>د فاتی<br>لارفیت حقی<br>4                                                                                                    | المهرية وم اول<br>10<br>0                                     | 0<br>0<br>0                                                                                 |
| د کرور ∙ 2                            | انجاد گرو<br>بینسی یا<br>2. بدر <b>ابجادگرود</b> بررسی                          | ه ۵ انتخاب الله<br>موقعیت الجام شد.شدها می توانیدا                            | 1 15010<br>1 25010<br>1 25010                                                                                                    | si C)<br>1                                                                                            | اد کرره ۹ از<br>گاه رموز ا کانو<br>میار میره<br>جهار ایره<br>جهار ایره                                                                                                    | 30 clas<br>(                                                                                                    | شبوریه یرم اول<br>8<br>0 :<br>0                               | 0<br>0                                                                                      |
| 2 💌 تەھىلا 🕶 2                        | ال انجاد گرو<br>اندستری یا<br>اندرستی ا                                         | ی ۵ ایجار، ایال<br>مواقعیت انجام شد، شما می توانیدا                           | 1 05010<br>1 05010<br>1 05010<br>1 05010                                                                                                    | a 0<br>4                                                                                              | اد کرده ۹ د<br>کاد رهرا کانه<br>اهرانس کل و<br>جهار شره<br>جهار شره<br>جهار شره                                                                                                    | ىرىك ئەلى<br>مەۋاچى<br>مەرقىي خالى<br>م<br>م<br>م<br>م<br>م<br>م<br>م                                                                                                    | شعویه نوع اول<br>۱۹<br>۱۹<br>۱۹<br>۱۹<br>۱۹                   | 0<br>0<br>0<br>0                                                                            |
| 2 • 105, S 1312                       | ا انجاد گرد<br>بورسی با<br>اندر <b>انجادگروه</b> از بررسی                       | ه ۵ انتخاب ایالی<br>موقفینه انجام شد.شما می توانیدا                           | 1 05010<br>1 05010<br>1 05010<br>1 05010<br>1 05010<br>1 05010<br>1 05010                                                                                                    | 1/1 1/2 1<br>1/2 1/2 1<br>1/3 1<br>1/3 1<br>1/4 1<br>2/1 1                                            | ادگریه ۹ تا<br>گلارهرا تاله<br>مارکند کل د<br>جهارشیه<br>جهارشیه<br>جهارشیه<br>جهارشیه                                                                                                    | ىرى ئۆل<br>بولچى مۇر<br>بولچى مارى<br>بولچى مارى<br>بولچى مار<br>بولچى مار<br>بول<br>بولچى مار<br>بول مار<br>بولچى مار<br>بولچى مار<br>بولچى مار<br>بولچى مار<br>بولچى مار<br>بولچى مار<br>بولچى مار<br>بولچى مار<br>بولچى مار<br>بولچى مار<br>بولچى مار<br>بول<br>بولچى مار<br>بول<br>بولچى مار<br>بول<br>بول<br>بولچى مار<br>بول<br>بولچى مار<br>بول<br>بول<br>بول<br>بول<br>بول<br>بول<br>بول<br>بول<br>بول<br>بول                                                                                                    | <b>معوریه درم اول</b><br>م<br>0<br>0<br>0<br>0                | 0<br>0<br>0<br>0<br>0<br>0                                                                  |
| ماد گروه: • 2                         | ا بحاد گرد<br>بررسی یا<br>ایر کاربری                                            | ه ۵ انتخاب المال<br>موقفیت الجام شد.شما می توانیدا<br>مر عبور                 | 200     CALL 4C       1     05010       2     05010       1     05010       1     05010       1     05010       1     05010                                                                                                    | 4 0<br>301 60 mm<br>1/1 1<br>1/2 1<br>1/3 1<br>1/3 1<br>1/4 1<br>2/1 1<br>1/3 1                       | د کرد کرد<br>کله رمور کاله<br>میلردست کی ک<br>معار شرق<br>معار شرق<br>معار شرق<br>معار شرق<br>معار شرق                                                                                                    | 340 color<br>(artist)<br>(artist))<br>(artist)<br>(artist))<br>(artist))<br>(artis | 0<br>0<br>0<br>0<br>0<br>0                                    | 0 40440<br>0 0<br>0 0<br>0 0<br>0 0                                                         |
| 2 • المعرفين عام<br>معالي المعالي الم | ا نحاد گرو<br>بورسی یا<br>او ایر ایجاد گروه<br>بررسی<br>او کاربری<br>دو22265000 | ه التحاد الله<br>موقعیت الجام شد، شما می توانیدا<br>مرعبور<br>ریعایی سنجز: نا | Store     Store     Store <th< td=""><td>4 0<br/>301 03062 400<br/>1/1 1<br/>1/2 1<br/>1/2 1<br/>1/2 1<br/>1/4 1<br/>2/1 1<br/>3/2 1</td><td>یاد کرد)<br/>گیاد رمورا گاهد<br/>معادر معرف<br/>معادر معرف<br/>معادر معرف<br/>معادر معرف<br/>معادر معرف<br/>معادر معرف<br/>معادر معرف<br/>معادر معرف</td><td>مان کال<br/>(یولین مالی<br/>فرکست مالی<br/>4<br/>4<br/>4<br/>4<br/>4<br/>4<br/>4<br/>4</td><td>0<br/>0<br/>0<br/>0<br/>0<br/>0<br/>0<br/>0<br/>0<br/>0<br/>0<br/>0<br/>0</td><td>0<br/>0<br/>0<br/>0<br/>0<br/>0<br/>0<br/>0<br/>0<br/>0<br/>0<br/>0<br/>0<br/>0<br/>0<br/>0<br/>0<br/>0<br/>0</td></th<> | 4 0<br>301 03062 400<br>1/1 1<br>1/2 1<br>1/2 1<br>1/2 1<br>1/4 1<br>2/1 1<br>3/2 1                   | یاد کرد)<br>گیاد رمورا گاهد<br>معادر معرف<br>معادر معرف<br>معادر معرف<br>معادر معرف<br>معادر معرف<br>معادر معرف<br>معادر معرف<br>معادر معرف                                                                                                    | مان کال<br>(یولین مالی<br>فرکست مالی<br>4<br>4<br>4<br>4<br>4<br>4<br>4<br>4                                                                                                    | 0<br>0<br>0<br>0<br>0<br>0<br>0<br>0<br>0<br>0<br>0<br>0<br>0 | 0<br>0<br>0<br>0<br>0<br>0<br>0<br>0<br>0<br>0<br>0<br>0<br>0<br>0<br>0<br>0<br>0<br>0<br>0 |
| 2 • الروانة كروانة<br>ديف<br>1        | ایجاد گرو<br>برزستی یا<br>بار کاربری<br>862265006                               | ه ۵ انتخاب ایال<br>مواقعیت انجام شد،شما می تواندا<br>مرعبور<br>استمی سطر: نا  | Contract     Contract       1     05010       1     05010       1     05010       1     05010       1     05010       1     05010       1     05010       1     05010       1     05010       1     05010       1     05010       1     05010       1     05010                                                                                                    | 4 0<br>301 03042 400<br>1/1 1<br>1/2 1<br>1/3 1<br>1/3 1<br>1/4 1<br>2/1 1<br>3/2 1<br>3/2 1<br>2/4 1 | ا کرد<br>کلر مرا علی<br>ا افرانی کل<br>افرانی کل<br>افرانی کل<br>افرانی<br>افرانی افرانی<br>افرانی<br>افرانی<br>افرانی افرانی<br>افرانی<br>افرانی<br>افرانی<br>افرانی<br>افرانی<br>افرانی<br>افرانی<br>افرانی<br>افرانی<br>ام افرانی<br>ام افرانی<br>افرانی<br>ای افرانی<br>ام ام افرانی<br>ام ام افرانی<br>ام ام افرانی<br>ای افرانی<br>ای افرانی<br>ای افرانی<br>ای افرانی<br>ای افرانی<br>ای افرانی<br>ای افرانی افرانی افرانی<br>ای افران افرنی افرانی افرانی افران افران<br>ام ام ام ام ام ا | الله الله.<br>(هاله الله:<br>(هاله الله:<br>())))))))))))))))))))))))))))))))))))                                                                                                    | 0 0 0 0 0 0 0 0 0 0 0 0 0 0 0 0 0 0 0                         | 0 *****<br>0<br>0<br>0<br>0<br>0<br>0<br>0<br>0<br>0<br>0<br>0<br>0<br>0<br>0<br>0<br>0     |

### ۷-پرداخت فیش:

این قسمت ۲۴ تا ۴۸ ساعت پس از رزرو اتاق توسط کاربر و با تایید عمل رزرو از طرف مسئول امور خوابگاه ها فعال می شود،تمام کاربران پس از ثبت در خواست مبنی بر رزرو خوابگاه پس از ۲۴ تا ۴۸ ساعت باید به سیستم مراجعه نموده و جهت دریافت فیش واریزی و پرینت آن جهت پرداخت در بانک اقدام نمایند.در هنگام پرینت فیش حتما دقت نمایید که شماره دانشجویی شما با شماره ثبت شده در فیش مغایرتی نداشته باشد،اگر شما جهت واریز پول به حساب بانکی دانشگاه از فیش های آماده بانک استفاده می نمایید باید فیش بانکی را همراه با فیش مادر شده در سایت نگهداری نموده و هنکام مراجعه جهت تحویل خوابگاه هردوی آنها را به مسئول امور خوابگاهها تحویل نمایید.جهت چاپ کردن فیش نیز می توانید به ۲ مورت پرینت مستقیم و یا ذخیره فایل به مورت PDF

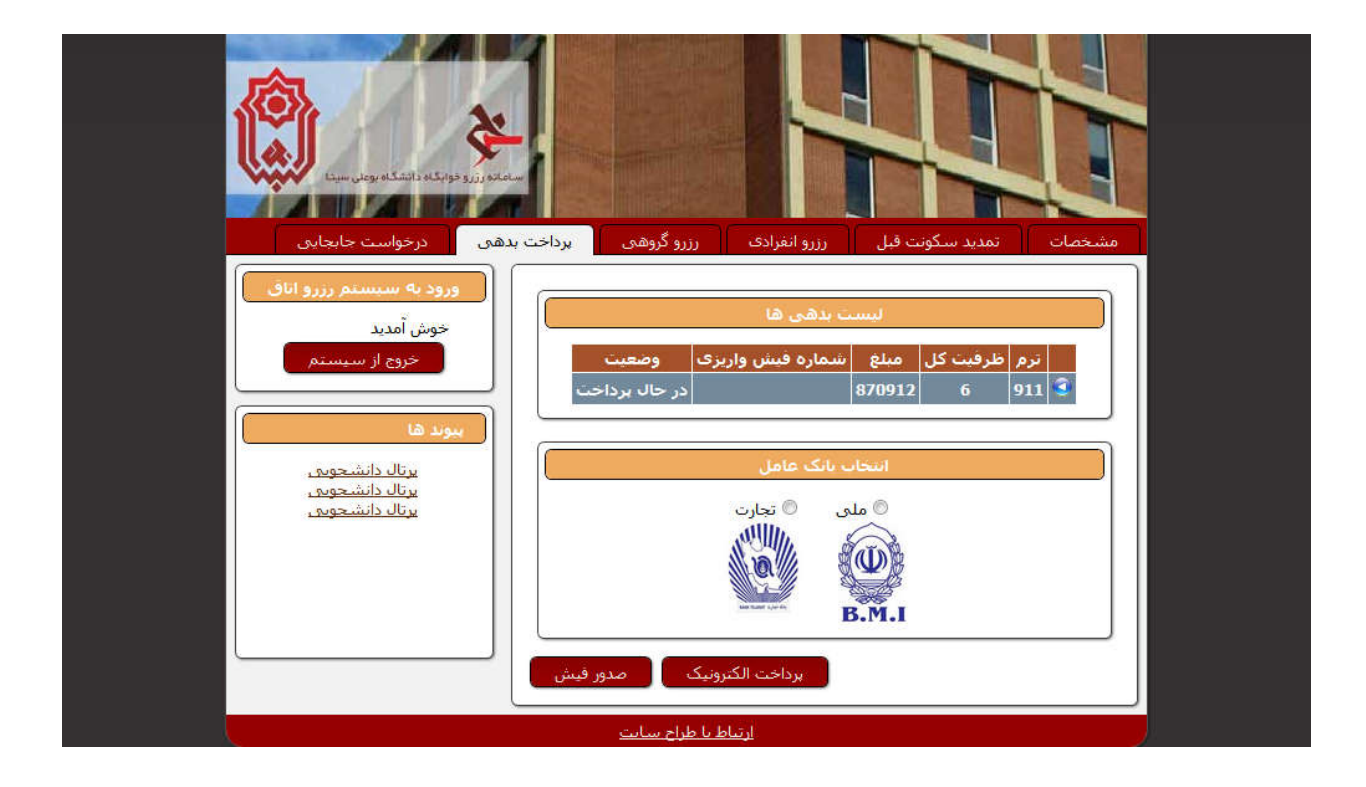

## ۸-پرسش های متداول:

در این بخش تعدادی از سوالاتی ک حدس زده می شود هنگام استفاده از سیستم بر ای کاربر ایجاد گردد مطرح و پاسخ داده شده است.

# ۹-خروج از سیستم:

پس از انجام عمل ثبت و رزرو خوابگاه جهت خروج از سیستم می توانید از این قسمت از بخش کاربری خارج شده و به صفحه ابتدایی سایت باز گردید.

## ۱۰-معرفی خوابگاه ها:

این قسمت در بخش ابتدایی سایت قرار دارد و در آن به معرفی هر خوابگاه و اطلاعات و ویژگی های مربوط به آن پرداخته شده است،جهت رزرو خوابگاه مورد علاقه خود توصیه می شود که حتما این بخش مطالعه شود چون پس از رزرو خوابگاه و تایید نهایی امکانه هیچ گونه تغییری وجود ندارد.

# 11-قوانین و مقررات:

در این بخش قوانین و مقرر ات لازم جهت سکونت در خوابگاه قر ارداده شده است،همه کابر ان قبل از ورود به سیستم باید این بخش ر ا مطالعه نمایند و موظف رعایت این موارد در زمان سکونت در خوابگاه می باشند.

## 14-تماس با ما:

در این بخش آدرس و تلفن ار تباط با امور خوابگاه های دانشگاه بوعلی سینا قر ار داده شده است.